# **Moodle: Usuarios**

# **Crear profesores**

Como administrador:

- 1. Administración del sitio  $\rightarrow$  Usuarios  $\rightarrow$  Cuentas  $\rightarrow$  Agregar un usuario.
- 2. Creo un usuario, por ejemplo euloxio.
- 3. Página principal  $\rightarrow$  Seleccionar un curso en el que vaya a ser profesor y entrar en él.
- Administración del curso → Usuarios → Usuarios matriculados → [Matricular usuarios] → Seleccionar euloxio y el rol de profesor con edición → Finalizar matriculación.
- 5. Repetir el paso anterior para el resto de cursos que tenga ese profesor.

# **Importar usuarios**

Administracion del sitio > Usuarios > Cuentas > Subir usuarios

### Usando fichero de texto

Los usuarios pueden ser importados mediante un archivo de texto. El formato del archivo debe como sigue:

- Cada línea del archivo contiene un registro.
- Cada registro es una serie de datos separados por PUNTO Y COMA (;).
- El primer registro contiene una lista de nombres de campos que definen el formato del resto del archivo.
- Es obligatorio el campo de usuario. Ejemplo: username;password;lastname;firstname;email;course1;group1
- El archivo debe estar en codificación UTF-8. La extensión puede ser txt o csv.

Ejemplo Alumnos de ITC1 EMIC

#### itc1\_2016-17.csv

```
username;password;lastname;firstname;email;coursel;group1
uitc101;uitc101cinco;Amado Leston;Daniel;amadodani@yahoo.es;ITC1_EMIC;ITC1
uitc102;uitc102cinco;Amado Melis;Iván;amadomelisjuan@gmail.com;ITC1 EMIC;ITC1
uitc103;uitc103cinco;Amante González;Agustín;laxtintin@gmail.com;ITC1 EMIC;ITC1
uitc104;uitc104cinco;Caramés Rodríguez;Pablo;pablocarames97@gmail.com;ITC1_EMIC;ITC1
uitc105;uitc105cinco;Dans Rios;Fernando;dansriosfernando@gmail.com;ITC1_EMIC;ITC1
uitc106;uitc106cinco;Fernández Díaz;Xoel;budacabreado@gmail.com;ITC1 EMIC;ITC1
uitc107;uitc107cinco;Infante Marcote;Alejandro;alexarou70@gmail.com;ITC1_EMIC;ITC1
uitc108;uitc108cinco;León Soler;Juan Diego;juand180ls@gmail.com;ITC1_EMIC;ITC1
uitc109;uitc109cinco;Lopez Álvarez;Borja;borjalopez997@gmail.com;ITC1 EMIC;ITC1
uitc110;uitc110cinco;Mata Serra;Manuel;manuelms2424@gmail.com;ITC1 EMIC;ITC1
uitcll1;uitcll1cinco;Miragaya López;Gabriel;gabrielmiragaya@gmail.com;ITC1_EMIC;ITC1
uitcll2;uitcll2cinco;Parga Pombo;Joshua;joshuacorme@gmail.com;ITC1_EMIC;ITC1
uitc113;uitc113cinco;Pérez Fernández;Esteban;tibi-1999@hotmail.com;ITC1_EMIC;ITC1
uitc115;uitc115cinco;Porteiro Reigía;Brais;brais.port@hotmail.com;ITC1 EMIC;ITC1
uitcl16;uitcl16cinco;Royuela Delgado;Ricardo;rickmarkslol@gmail.com;ITC1_EMIC;ITC1
uitcl17;uitcl17cinco;Torrado Muñiz;Víctor Hugo;victorhugotm26@gmail.com;ITC1_EMIC;ITC1
uitc118;uitc118cinco;Pena Negreira;Jonathan;jonny_17_1997@hotmail.com;ITC1_EMIC;ITC1
uitc119;uitc119cinco;Barbeito Trigo;Iván
Manuel;ivanbarbeitotrigo@gmail.com;ITC1_EMIC;ITC1
uitcl20;uitcl20cinco;Parga Blanco;Adrian;adrianpb990@gmail.com;ITC1 EMIC;ITC1
```

Ejemplo Alumnos de STI1\_SIRE

```
sti1_2016-17.csv
```

username;password;lastname;firstname;email;coursel;group1 usti101;usti101tres;Bugidos Martín;Andrés;andresbugidosmartin@gmail.com;STI1 SIRE;STI1 usti102;usti102tres;Carrodeguas Graña;Cristian;cristiancarrodewas@hotmail.com;STI1 SIRE;STI1 usti104;usti104tres;García San José;Luís;todojuegos1998@gmail.com;STI1\_SIRE;STI1 usti105;usti105tres;Fernández Lago;Carlos;carlosfdezlago@gmail.com;STI1\_SIRE;STI1 usti106;usti106tres;Fernández Queijeiro;Diego;craser94@gmail.com;STI1 SIRE;STI1 usti107;usti107tres;Ferreiro Abeijón;Alejandro;alejandrofeab@gmail.com;STI1 SIRE;STI1 usti108;usti108tres;Ferreiro Regueira;Jorge;jorgeferreiror@gmail.com;STI1\_SIRE;STI1 usti109;usti109tres;Romero Real;Pablo;pablekas@gmail.com;STI1 SIRE;STI1 ustill1;ustill1tres;García Palleiro; Ignacio; nachogarciapalleiro@gmail.com; STI1 SIRE; STI1 ustill2;ustill2tres;García Solano;Andrés;andresgarciasolano@hotmail.es;STI1\_SIRE;STI1 ustill4;ustill4tres;Lema Linares;Juan Manuel;juanmanares@gmail.com;STI1\_SIRE;STI1 ustill5;ustill5tres;Castro Cabana;Adrian;adri.cl8c@gmail.com;STI1 SIRE;STI1 ustill6;ustill6tres;García Santos;Pablo;pablogs209@gmail.com;STI1\_SIRE;STI1 ustill7;ustill7tres;Fernández Rivera;Lucas;lucasalaka@gmail.com;STI1 SIRE;STI1 ustill8;ustill8tres;García Fraga;Carlos;giancarloworkintheneworld@gmail.com;STI1 SIRE;STI1 ustill9;ustill9tres;León Meira;Samuel;samu.leon.m@gmail.com;STI1 SIRE;STI1 usti120;usti120tres;Enjamio Garea;Christian;christianenjamio@hotmail.com;STI1\_SIRE;STI1

*Ejemplo* Alumnos de ITC2\_CIPE

#### itc2\_2016-17.csv

```
username;password;lastname;firstname;email;coursel;group1
uitc201;uitc201cho;Carretero
Raposo;David;carreteroraposodavid@gmail.com;ITC2_CIPE;ITC2
uitc202;uitc202ocho;del Sol Martínez;Gabriel;gabrieldesol@gmail.com;ITC2_CIPE;ITC2
uitc203;uitc203ocho;Gallardo Vicario;Carlos;cgllardovicario97@gmail.com;ITC2_CIPE;ITC2
uitc204;uitc204ocho;González Pena;Xenxo;xenxogonzalez@hotmail.com;ITC2_CIPE;ITC2
uitc205;uitc205ocho;Hermo Vázquez;Brais;braishermovazquez@gmail.com;ITC2_CIPE;ITC2
uitc207;uitc207ocho;Pérez Guisande;Alberto;albertoperezvlog@gmail.com;ITC2_CIPE;ITC2
uitc208;uitc208ocho;Rivera Costa;Martín;riveracostamartin@gmail.com;ITC2_CIPE;ITC2
```

### Usando hoja de cálculo

- Se cubre una hoja de cálculo con los datos que luego usaremos para crear el fichero CSV.
- Cuando la hoja de cálculo relativa al grupo, ya está con sus datos completos, se procede a exportar esa hoja de la siguiente manera:
  - Seleccioné los datos de la hoja (aunque creo que eso no sirve para nada).
  - Menú Archivo > Guardar como > Tipo CSV.
  - Formato UTF-8, delimitador (;) y delimitador texto (").
  - Aceptar y crea un fichero csv de solo esa hoja. Repaso los datos y pruebo que me lo entienda Moodle... OK.

### Notificación a usuario

Por último queda enviar un correo a todos los usuarios indicándoles:

"Te comunico que tu cuenta se ha reseteado respecto al año pasado, por lo que debes entrar como contraseña la misma que tu nombre de usuario y cambiarla por seguridad."

#### O bien

"Hola. Te comunico que estás matriculado en el aula virtual de Euloxio para el curso "Sistemas Informáticos y Redes Locales" (STI1A\_SIRE). Se te ha asignado un nombre de usuario cuya contraseña coincide con dicho nombre, por lo que debes entrar al aula virtual y cambiarla por seguridad. Tu nombre de usuario es: usti102 Saludos."

## Importar las fotos de los usuarios

Características de las fotos:

- Deben ser en formato jpg (tamaño máximo 500k)
- Deben llevar el mismo nombre que los usuarios cuando entran en la sesión.
- Tamaño 100×100
- Se juntan todas las de un grupo en un fichero zip y se importa.

Trabajo previo con XnView:

- Recorto un alumno de la orla seleccionándolo con un cuadrado (1:1): Menu Edit > Set selection ratio > 1:1.
- Elimino estorbos de los lados si los hubiera: Selecciono con un recuadro el estorbo y doy a tecla Suprimir.
- Reduzco a 100×100 pixeles: Menú Image > Resize > Width y Height a 100 pixels > OK.
- Se guarda el fichero con el nombre de usuario del alumno.

Importación:

- Página principal > Ajustes > Administración del sitio > Usuarios > Cuentas > Subir imagenes de los usuarios
- [Seleccionar archivo] > selecciono el zip con todas las fotos dentro (estan en formato 100×100 pixeles, jpg).
- [Subir imagenes de los usuarios]
- Mensajes de importación correcta

Voy a comprobar las imágenes y usuarios en el curso:

- Página principal > Seleccionamos el curso en el que hemos incluído los usuarios.
- Ajustes > Administración del curso > Usuarios > Usuarios matriculados.
- Aparecerá una tabla con fotos, nombre, email y demás datos de los alumnos matriculados en ese curso.

Voy a comprobar que están ingresados en el grupo ITC1:

- Página principal > Seleccionamos el curso en el que hemos incluído los usuarios.
- No me aparecían, tuve que agregarlos al grupo ITC1.

From: https://euloxio.myds.me/dokuwiki/ - **Euloxio wiki** 

Permanent link: https://euloxio.myds.me/dokuwiki/doku.php/doc:tec:net:srv\_web:nginx:moodle:usuarios

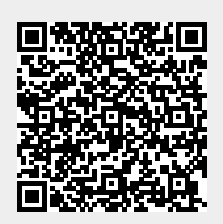

Last update: 2024/05/15 20:10